# अनलाइन आवेदन दिने तरिका

# १. अनलाइन आवेदन बटममा क्लिक गर्नुहोस।

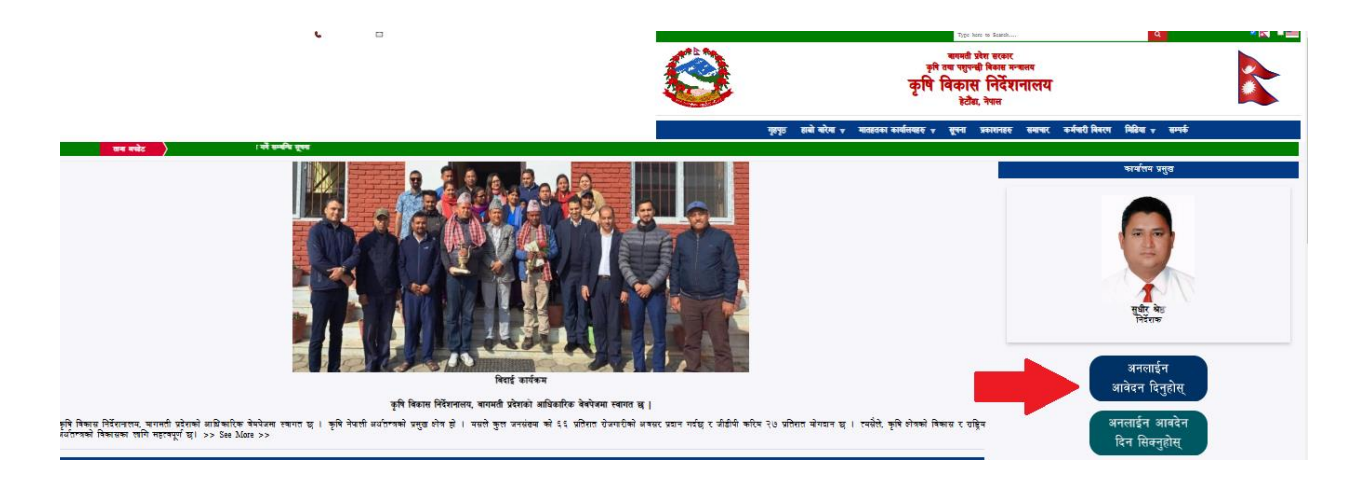

२. किसानहरूको लागि लगइन बटममा क्लिक गर्नुहोस ।

| बागमती प्रदेश सरकार<br>कषि तथा प्रशप्तकी विकास मन्मलय                         | अनलाइन आवेदन<br>किसानहरूको लागि लगइन<br>लगइन |
|-------------------------------------------------------------------------------|----------------------------------------------|
| कृषि तथा पशुपन्छा विकास मन्त्रालय<br>कृषि विकास निर्देशनालय<br>हेटौँडा, नेपाल | निर्देशनालय लागि लगइन<br>लगइन                |

३. मोबाइल नम्बर राखुहोस र Submit बटममा क्लिक गर्नुहोस। त्यस पश्चात तपाइको मोबाइलमा छ अंकको ओ.टि.पी. कोड प्राप्त हुनेछ।

|                                                        | <b>किसानहरूको लागि लगइन</b><br>आफ्नो मोबाइल नम्बर |
|--------------------------------------------------------|---------------------------------------------------|
| बागमती प्रदेश सरकार<br>कषि तथा पशपन्ही विकास मन्त्रालय | मोबाइल नम्बर                                      |
| कृषि विकास निर्देशनालय                                 | Submit                                            |

४. मोबाइलमा प्राप्त भएको ओ. टि. पी. यस स्थानमा हाल्नुहोस र पेश गर्नुहोस भन्ने बटममा क्लिक गर्नुहोस।

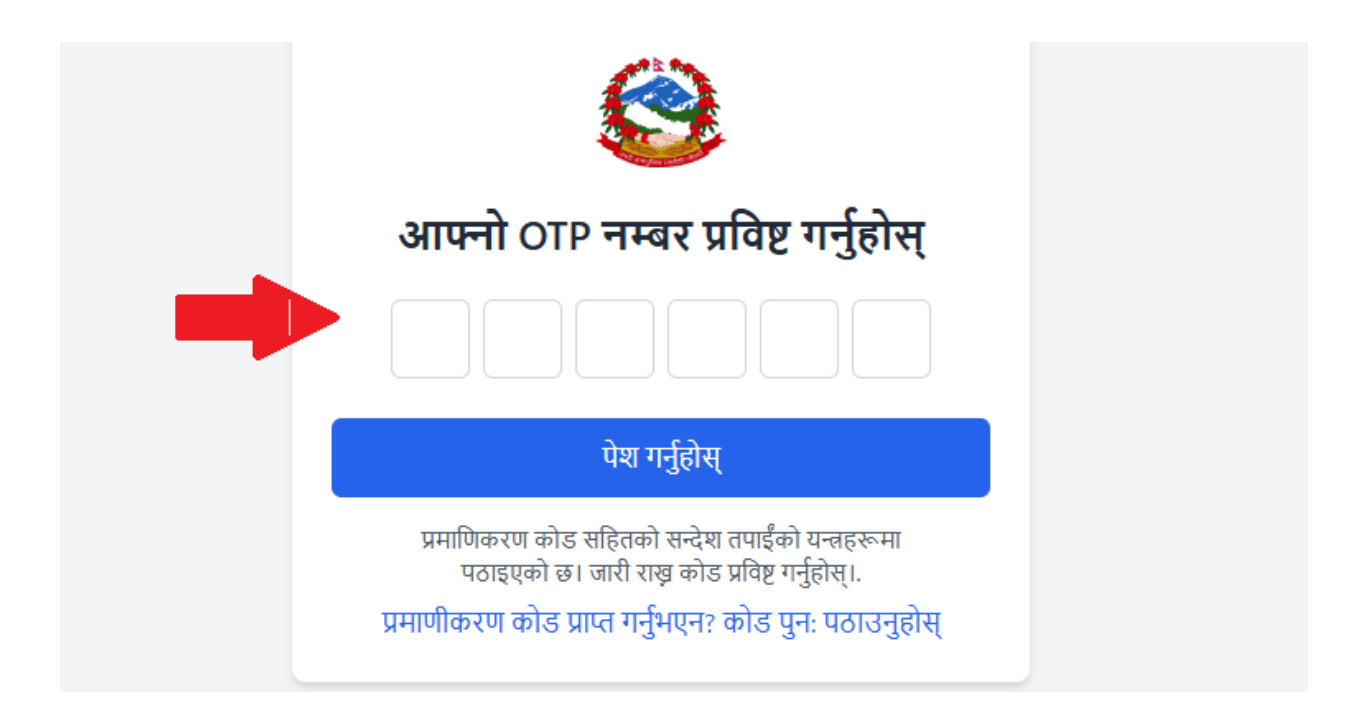

५. आवेदकले सुरुवातमा आफ्नो मोबाइल नं. राखीसकेपछी लगइन गर्न password राख्नुपर्नेछ।

| बागमती प्रदेश सरकार                     | आफ्नो मोबाइल नम्बर |
|-----------------------------------------|--------------------|
| कृषि तथा पशुपन्छी विकास मन्त्रालय       | 9841967707         |
| कृषि विकास निदर्शनालय<br>हेटौँडा, नेपाल | Submit             |

|                                                             | किसानहरूको लागि लगइन             |
|-------------------------------------------------------------|----------------------------------|
|                                                             | आफ्नो पासवर्ड प्रविष्ट गर्नुहोस् |
| बागमती प्रदेश सरकार                                         | पासवर्ड                          |
| कृषि तथा पशुपन्छी विकास मन्त्रालय<br>रुषि विकास निर्देशनालय | पासवर्ड बिर्सनुभयो?              |
| <b>ट</b><br>हेटौँडा, नेपाल                                  | पेश गर्नुहोस्                    |

६. हरेक पटक लगइन गर्दा username को रुपमा आफ्नो मोबाइल नं र password राखी लगइन गर्नसक्नुहुनेछ।त्यस कारण password सम्झनुपर्नेछ। password भुलेमा "पासवार्ड बिर्सिनुभयो" भन्ने बटममा क्लिक गरि password बदल्न सक्नुहुनेछ।

# ७. लगइन पश्चात अनलाइन आवेदन दिने वेबपेज खुल्नेछ। कार्यक्रमको नामको छेउमा एक्शन लेखिएको ठाउँमा आवेदन दिन क्लिक गर्नुहोस।

| बागमती प्र<br>कृषि तथा भ<br>कृषि f<br>हेटौँडा, नेप | <sup>ादेश सरकार</sup><br>पशुपन्छी विकास मन्त्रालय<br><b>विकास निर्देशनालय</b><br>गाल |                             |             |                                       |                | *        |
|----------------------------------------------------|--------------------------------------------------------------------------------------|-----------------------------|-------------|---------------------------------------|----------------|----------|
| 🗥 होम 🛛 🖪 भरिएको प                                 | गरमहरू                                                                               |                             |             |                                       |                | 🕩 लग आउट |
| gging in                                           |                                                                                      |                             |             |                                       |                | ×        |
| कार्यक्रमको विवरण                                  | т                                                                                    |                             |             |                                       |                |          |
| Show 10 v events per                               | r page                                                                               |                             |             |                                       | Search events: |          |
| कार्यक्रमको नाम                                    | 🛊 सुरुभएको मिति                                                                      | 🔺 अन्त्यहुने मिति           | स्थान       | 🔷 आवेदनको फारम नमूना                  | 🔷 एक्श्रन      | \$       |
| likkewy misonow                                    | 220(224)-0(4)-320                                                                    | 200255-071-528              | কারনার্য    | ogoj "loculo"<br>na razvena z la nela | आबेदन दिन्     | होस      |
| means (teast)                                      | 22002248- 1111-00/7                                                                  | 2 <b>2009</b> 745-11°1-2300 | ন্সালশার্জা | Screenshot_1.pmg                      | आबेदन दिनु     | होस      |
| alalanii                                           | 2002/41-111-111                                                                      | 2209245-1128-0048           | ক্ষোহাঁ     | FH_1MG_1730108557885.jpg              | आबेदन दिनु     | होस      |
| Showing 1 to 3 of 3 even                           | ts                                                                                   |                             |             |                                       | Previous       | 1 Next   |

८. त्यस पछि व्यक्तिगत जानकारी भर्नुस भन्ने वेबपेज खुल्नेछ। भर्नुपर्ने कुराहरु Unicode Nepali मा भर्न सकिने छ । अनिवार्य भर्नुपर्ने बिबरणमा \* लगाएको छ र सो बिबरण नभरी अर्को पेज जान सकिदैन ।

|                      | व्यक्तिगत जानकारी  |                            |                  | आवश्यक कागजातहरु   |
|----------------------|--------------------|----------------------------|------------------|--------------------|
|                      |                    | गर्क नामा                  |                  | जना चिनिः          |
| पूरा नाम             |                    | सम्पर्क नम्बर              |                  | जन्म मिरा.         |
|                      |                    |                            |                  |                    |
| लिङ्गः<br>           | वि                 | वाहित स्थिति:              |                  | वार्षिक आय:        |
| पुरुष                | ~                  | एकल                        | ~                | १ लाखभन्दा कम      |
| जिल्ला* :            | न्                 | ारपालिकाः :                |                  | वार्ड नं.* :       |
| जिल्ला चयन गर्नुहोस् | ~                  | पहिले पालिका चयन गर्नुहोस् | ~                | वडा नं १           |
|                      |                    |                            |                  |                    |
| कृषि जानकारी         |                    |                            |                  |                    |
| कृषि अनुभव (वर्ष):   | फार्म प्यान नम्बर: |                            | फर्म नाम:        | मुख्य बाली:        |
|                      |                    |                            |                  | बाली चयन गर्नुहोस् |
| क्षेत्रफल एकाद:      |                    |                            | आफ्नै क्षेत्रफलः |                    |
|                      |                    |                            |                  |                    |

९. व्यक्तिगत जानकारी भरिसकेपछि वेबपेजको तल रहेको अर्को भन्ने बटममा थिच्नुस ।

|                                                                |                               |                                        |               |   | आवश्यक क                     | নগর্জাবहरু                               |  |
|----------------------------------------------------------------|-------------------------------|----------------------------------------|---------------|---|------------------------------|------------------------------------------|--|
| <b>पूरा नाम:</b><br>पूरा नाम                                   | ]                             | <b>सम्पर्क नम्बर:</b><br>सम्पर्क नम्बर |               |   | जन्म मितिः                   |                                          |  |
| लिङ्गः<br>पुरुष                                                | ~                             | विवाहित स्थिति:<br>एकल                 |               | ~ | वार्षिक आय:<br>१ लाखभन्दा कम | Ŧ                                        |  |
| जिल्ला* :                                                      |                               | नगरपालिका* :                           |               |   | वार्ड नं * ·                 |                                          |  |
| जिल्ला चयन गन्द्रेहोस्<br>कमि जानकारी                          | <b>`</b>                      | पहिले पालिका चयन गर्नुहोस्             |               | ~ | वडा नं १                     |                                          |  |
| जिल्ला चयन गर्नुहोस्<br>कृषि जानकारी<br>कृषि अनुभव (वर्ष):     | फार्म प्यान नम्बर:            | पहिले पालिका चयन गर्नुहोस्             | फर्म नाम:     | ~ | वडा नं १                     | <b>मुख्य वाली:</b><br>बाली चयन गर्नुहोस् |  |
| जिल्ला चयन गर्नुहोस्<br>कृषि जानकारी<br>कृषि अनुभव (वर्ष):<br> | <b>•</b><br>णर्म प्यान नम्बर: | पहिले पालिका चयन गर्नुहोस्<br>         | फर्म नाम:<br> | • | <u>विठा में १</u>            | <b>मुख्य वाली:</b><br>बाली चयन गर्नुहोस् |  |

90. त्यस पश्चात आवश्यक कागजातहरु भन्ने वेबपेज खुल्नेछ। उक्त वेबपेज खुलिसकेपछि भर्नुपर्ने जानकारीहरु ऋमैसंग भर्नुस।

| व्यक्तिगत जानकारी        | আবহুয়ক কাশআরস্তহ                |
|--------------------------|----------------------------------|
| आयोजनाको नाम: final test |                                  |
| आवेदकको प्रकार           | संस्था दर्ता भएको मिति           |
| <br>कृषि कम्पनी          | मिति                             |
| संस्था दर्ता नम्बर       | प्रस्तावित आयोजनाको कुल लागत रु. |
| टोल                      | स्थायी लेखा नम्बर (PAN)          |
| वडा नम्बर                | माग गरेको अनुदान रकम रु.         |
| वडा छान्नुहोस्           |                                  |
| पालिका                   | लागत सहभागिता रु.                |
| None                     |                                  |
| सम्पर्क व्यक्ति          |                                  |
| - नाम                    | पद                               |
| सम्पर्क नम्बर            |                                  |

११. त्यस पश्चात आवश्यक कागजातहरुलाई प्रबिस्ट गर्नुस | कागजातहरुलाई pdf, jpg, jpeg र png जुनसुकै फर्मेटमा अपलोड गर्न सकिनेछ |

90. कृषि फर्म/समूह/ सहकारी / कम्पनीले अघिल्लो दुई आर्थिक वर्षमा कुनै कार्यालयबाट अनुदान प्राप्त गरेको वा नगरेको स्वघोषणापत्र सम्बन्धि कागजपत्र अप्लोड गर्नुस ।

#### आवश्यक कागजातहरु

Allowed types: pdf,jpg,jpeg, png

|    | अधिल्लो दुई आर्थिक वर्षमा कुनै कार्यालयबाट अनुदान प्राप्त गरेको वा नगरेको | स्थायी लेखा प्रमाणपत्र                                               |
|----|---------------------------------------------------------------------------|----------------------------------------------------------------------|
| -/ |                                                                           | Choose File No file chosen                                           |
|    | Choose File INO The chosen                                                | संस्था संचालक समितिको बैठकको निर्णय                                  |
|    | गत आ.व.को कर चुक्ता प्रमाण पत्र                                           | Choose File No file chosen                                           |
|    | Choose File No file chosen                                                | आयोजना संचालन हुने स्थानको लालपुर्जा वा जग्गा भाडामा लिएको करारनामा  |
|    | दतो प्रमाणपत्र                                                            | Choose Files No file chosen                                          |
|    | Choose File No file chosen                                                | प्रस्तावित आयोजना स्थलको फोटो र आयोजना मुल्यांकनमा सहयोग हुने कागजात |
|    | सम्बन्धित स्थानीय तह वा वडाको सिफारिस                                     | केहि भए                                                              |
|    | Choose File No file chosen                                                | Choose Files No file chosen                                          |
|    |                                                                           |                                                                      |

# ११. कृषि फर्म/समूह/ सहकारी / कम्पनीको स्थायी लेखा प्रमाणपत्र अपलोड गर्नुस |

#### आवश्यक कागजातहरु

Allowed types: pdf,jpg,jpeg, png

| अधिल्लो दुई आर्थिक वर्षमा कुनै कार्यालयबाट अनुदान प्राप्त गरेको वा नगरेको | स्थायी लेखा प्रमाणपत्र                                                        |
|---------------------------------------------------------------------------|-------------------------------------------------------------------------------|
| स्वघोषणापत्र                                                              | Choose File No file chosen                                                    |
| Choose File No file chosen                                                | संस्था संचालक समितिको बैठकको निर्णय                                           |
| गत आ.व.को कर चुक्ता प्रमाण पत्र                                           | Choose File No file chosen                                                    |
| Choose File No file chosen                                                | ्रायोजना संचालन हने स्थानको लालपर्जा वा जम्मा भाडामा लिएको करारनामा           |
| दर्ता प्रमाणपत्र                                                          | Choose Files No file chosen                                                   |
| Choose File No file chosen                                                |                                                                               |
| सम्बन्धित स्थानीय तह वा वडाको सिफारिस                                     | प्रस्तावित आयोजनी स्थलको फोटा र आयोजनी मुल्योकनमा सहयोग हुन कोगजात<br>केहि भए |
| Choose File No file chosen                                                | Choose Files No file chosen                                                   |

# १२.कृषि फर्म/समूह/ सहकारी / कम्पनीले गत आ.व.को कर चुक्ता गरेको प्रमाण पत्र पेश गर्नुस |

#### आवश्यक कागजातहरु

Allowed types: pdf,jpg,jpeg, png

| अघिल्लो दुई आर्थिक वर्षमा वु | नै कार्यालयबाट अनुदान | । प्राप्त गरेको वा नगरेको |
|------------------------------|-----------------------|---------------------------|
| स्वघोषणापत्र                 |                       |                           |

Choose File No file chosen

गत आ.व.को कर चुक्ता प्रमाण पत्र

Choose File No file chosen

दर्ता प्रमाणपत्र

Choose File No file chosen

सम्बन्धित स्थानीय तह वा वडाको सिफारिस

Choose File No file chosen

स्थायी लेखा प्रमाणपत्र

Choose File No file chosen

संस्था संचालक समितिको बैठकको निर्णय

Choose File No file chosen

आयोजना संचालन हुने स्थानको लालपुर्जा वा जग्गा भाडामा लिएको करारनामा

Choose Files No file chosen

प्रस्तावित आयोजना स्थलको फोटो र आयोजना मुल्यांकनमा सहयोग हुने कागजात केहि भए

Choose Files No file chosen

### १३. संस्था संचालक समितिको बैठकको निर्णय।

#### आवश्यक कागजातहरु

Allowed types: pdf,jpg,jpeg, png

| अधिल्लो दुई आर्थिक वर्षमा कुनै कार्यालयबाट अनुदान प्राप्त गरेको वा नगरेको | स्थायी लेखा प्रमाणपत्र                                                             |
|---------------------------------------------------------------------------|------------------------------------------------------------------------------------|
| Choose File No file chosen                                                | Choose File No file chosen                                                         |
|                                                                           | संस्था संचालक समितिको बैठकको निर्णय                                                |
| নির আ.ব.ক। কথ বুক্রা সমাতা ধর<br>Choose File No file chosen               | Choose File No file chosen                                                         |
|                                                                           | आयोजना संचालन हुने स्थानको लालपुर्जा वा जग्गा भाडामा लिएको करारनामा                |
| Choose File No file chosen                                                | Choose Files No file chosen                                                        |
| सम्बन्धित स्थानीय तह वा वडाको सिफारिस                                     | प्रस्तावित आयोजना स्थलको फोटो र आयोजना मुल्यांकनमा सहयोग हुने कागजात<br>केंद्रि भए |
| Choose File No file chosen                                                | Choose Files No file chosen                                                        |
|                                                                           |                                                                                    |

# १४. कृषि फर्म/समूह/ सहकारी / कम्पनीले दर्ता प्रमाणपत्र पेश गर्नुस |

### आवश्यक कागजातहरु

Allowed types: pdf,jpg,jpeg, png

| अघिल्लो दुई अ<br>स्वघोषणापत्र | र्थिक वर्षमा कुनै कार्यालयबाट अनुदान प्राप्त गरेको वा नगरेको |
|-------------------------------|--------------------------------------------------------------|
| Choose File                   | No file chosen                                               |

गत आ.व.को कर चुक्ता प्रमाण पत्र

Choose File No file chosen

दर्ता प्रमाणपत्र

Choose File No file chosen

सम्बन्धित स्थानीय तह वा वडाको सिफारिस

Choose File No file chosen

स्थायी लेखा प्रमाणपत्र

Choose File No file chosen

संस्था संचालक समितिको बैठकको निर्णय

Choose File No file chosen

आयोजना संचालन हुने स्थानको लालपुर्जा वा जग्गा भाडामा लिएको करारनामा

Choose Files No file chosen

प्रस्तावित आयोजना स्थलको फोटो र आयोजना मुल्यांकनमा सहयोग हुने कागजात केहि भए

Choose Files No file chosen

### 9¥. कृषि फर्म/समूह/ सहकारी / कम्पनीले आयोजना संचालन हुने स्थानको लालपुर्जा वा जग्गा भाडामा लिएको करारनामा पत्र पेश गर्नुस |

#### आवश्यक कागजातहरु

Allowed types: pdf,jpg,jpeg, png

| अघिल्लो दुई आर्थिक वर्षमा कुनै कार्यालयबाट अनुदान प्राप्त गरेको वा नगरेको<br>   | स्थायी लेखा प्रमाणपत्र                                                                                                    |
|---------------------------------------------------------------------------------|----------------------------------------------------------------------------------------------------|
| स्पर्वापणापत्र<br>Choose File No file chosen<br>गत आ.व.को कर चुक्ता प्रमाण पत्र | Choose File No file chosen<br>संस्था संचालक समितिको बैठकको निर्णय                                                                |
| Choose File No file chosen<br>दर्ता प्रमाणपत्र                                  | Choose File No file chosen<br>आयोजना संचालन हुने स्थानको लालपुर्जा वा जग्गा भाडामा लिएको करारनामा<br>Choose Files No file chosen |
| Choose File No file chosen<br>सम्बन्धित स्थानीय तह वा वडाको सिफारिस             | <br>प्रस्तावित आयोजना स्थलको फोटो र आयोजना मुल्यांकनमा सहयोग हुने कागजात<br>केहि भए                                              |
| Choose File No file chosen                                                      | Choose Files No file chosen                                                                                                    |

### १६. सम्बन्धित स्थानीय तह वा वार्डको सिफारिस पत्र पेश गर्नुस |

| आवश्यक कागजातहरु                                                                                                    |                                                                                                    |
|----------------------------------------------------------------------------------------------------|----------------------------------------------------------------------------------------------------|
| Allowed types: pdf,jpg,jpeg, png                                                                                                    |                                                                                                    |
| अधिल्लो दुई आर्थिक वर्षमा कुनै कार्यालयबाट अनुदान प्राप्त गरेको वा नगरेको<br>स्वघोषणापत्र<br>Choose File No file chosen<br>गत आ.व.को कर चुक्ता प्रमाण पत्र<br>Choose File No file chosen | स्थायी लेखा प्रमाणपत्र<br>Choose File No file chosen<br>संस्था संचालक समितिको बैठकको निर्णय<br>Choose File No file chosen<br>अपयोजना संचालन हने स्थानको लालपार्च वा ज्यमा भाइएम लिएको करारनामा |
| दर्ता प्रमाणपत्र                                                                                                    | Choose Files No file chosen                                                                                                    |
| Choose File No file chosen                                                                                                    |                                                                                                    |
| सम्बन्धित स्थानीय तह वा वडाको सिफारिस                                                                                                    | अस्तावित आयाजना स्यलका फाटा र आयोजनी मुल्योकनमा सहयोग हुन कागजात<br>केहि भए                                                                                                    |
| Choose File No file chosen                                                                                                    | Choose Files No file chosen                                                                                                    |

9७. कृषि फर्म/समूह/ सहकारी / कम्पनीले प्रस्तावित आयोजना स्थलको फोटो र आयोजना मुल्यांकनमा सहयोग हुने कागजात केहि भए |

#### आवश्यक कागजातहरु

Allowed types: pdf,jpg,jpeg, png

| अधिल्लो दुई आर्थिक वर्षमा कुनै कार्यालयबाट अनुदान प्राप्त गरेको वा नगरेको | स्थायी लेखा प्रमाणपत्र                                                           |
|---------------------------------------------------------------------------|----------------------------------------------------------------------------------|
| स्वधोषणापत्र                                                              | Choose File No file chosen                                                       |
| Choose File No file chosen                                                | संस्था संचालक समितिको बैठकको निर्णय                                              |
| गत आ.व.को कर चुक्ता प्रमाण पत्र                                           | Choose File No file chosen                                                       |
| Choose File No file chosen                                                |                                                                                  |
| दर्ता प्रमाणपत्र                                                          | Choose Files No file chosen                                                      |
| Choose File No file chosen                                                |                                                                                  |
| सम्बन्धित स्थानीय तह वा वडाको सिफारिस                                     | प्रस्तावित आयोजना स्थलका फाटा र आयोजना मुल्याकनमा संहयाग हुन कागजात<br>• केहि भए |
| Choose File No file chosen                                                | Choose Files No file chosen                                                      |

### १८. कृषि फर्म/समूह/ सहकारी / कम्पनीको आवश्यक कार्यक्रमको कागजातहरु

| <b>→</b> | <b>សាចុឌឧ្មា ចារ័ត្តភ្</b> អត្ថា <b>ចារាបាតេត្ ស្</b><br>Allowed types: pdf.jpg.jpg, png<br>Screenshot_6.png<br>Choose File No file chosen |           |                                               |            |
|----------|----------------------------------------------------------------------------------------------------|-----------|-----------------------------------------------|------------|
|          | नागरिकता जानकारी<br>जम्मा गरिएको नागरिकता पहाँ pai को रूपमा पेश गर्न सहिन्छ।<br>संयुवत नागरिकता<br>Choose File No file chosen              |           |                                               |            |
|          | नागरिकता नम्बर:                                                                                                    | वाट जारी: |                                               | जारी मिति: |
|          | Enter your citizenship no.                                                                                                    | ACHHAM    | ~                                             |            |
|          | नागरिकता अगाठि:<br>Choose File No file chosen                                                                                              |           | नागरिकता पछाडि:<br>Choose File No file chosen |            |

१९. नागरिकता जानकारीमा आगाडी र पछाडी दुवै भागको नागरिकता अपलोड यार्नटोया

| आवश्यक कार्यक्रमको कागजातहरु                                                                   |                           |                 |  |
|------------------------------------------------------------------------------------------------|---------------------------|-----------------|--|
| Allowed types: pdf,jpg,jpeg, png                                                               |                           |                 |  |
| Screenshot_6.png                                                                               |                           |                 |  |
| Choose File No file chosen                                                                     |                           |                 |  |
|                                                                                                |                           |                 |  |
| नागरिकता जानकारी                                                                               |                           |                 |  |
| जम्मा गरिएको नागरिकता यहाँ pdf को रूपमा पेश गर्न सकिन्छ।<br><b>संयुक्त नागरिकता</b>            |                           |                 |  |
|                                                                                                |                           |                 |  |
| Choose File No file chosen                                                                     |                           |                 |  |
| Choose File No file chosen<br>नागरिकता नम्बर:                                                  | बाट जारी:                 | जारी मितिः      |  |
| Choose File No file chosen<br>नागरिकता नम्बर:<br>Enter your citizenship no.                    | बाट जारी:<br>ACHHAM       | जारी मिति:      |  |
| Choose File No file chosen<br>नागरिकता नग्बर:<br>Enter your citizenship no.<br>नागरिकता अगाठि: | वाट जारी:<br>ACHHAM<br>ना | जारी मिति:<br>v |  |

२०. सम्पूर्ण विवरण भरिसकेपछि अब पेश गर्नुसमा थिच्नुस |

### नागरिकता जानकारी

| जम्मा गरिएको नागरिकता यहाँ pdf को रूपमा पेश गर्न सकिन्छ।<br><b>संयुक्त नागरिकता</b><br>Choose File No file chosen |           |                     |            |               |
|----------------------------------------------------------------------------------------------------|-----------|---------------------|------------|---------------|
| नागरिकता नम्बर:                                                                                                   | बाट जारी: |                     | जारी मिति: |               |
| Enter your citizenship no.                                                                                        | ACHHAM    | ~                   |            |               |
| नागरिकता अगाडि:                                                                                                   |           | नागरिकता पछाडि:     |            |               |
| Choose File No file chosen                                                                                        |           | Choose File No file | e chosen   |               |
| थप थप्रुहोस् +                                                                                                    |           |                     |            |               |
| अघिल्लो                                                                                                    |           |                     | -          | पेश गर्नुहोस् |

२१. आवेदन कृषि विकास निर्देशनालयमा पेश भए पश्चात Pending भनेर देखिनेछ, फाइल अध्ययन हुँदै गर्दा Processing भनेर देखिने छ र निर्देशनालयमा प्राप्त भए पश्चात Submitted लेखिएको देख्नु हुनेछ।

| Starting of the                      | हेटींडा, नेपाल                                                                                                   |                           |                 |           |                          |                                                 |                |                  |     |                                      |            |                                                    |      |
|--------------------------------------|----------------------------------------------------------------------------------------------------|---------------------------|-----------------|-----------|--------------------------|-------------------------------------------------|----------------|------------------|-----|--------------------------------------|------------|----------------------------------------------------|------|
| १ होम                                | 🚀 भरिएको फारमहरू                                                                                                 |                           |                 |           |                          |                                                 |                |                  |     |                                      |            | 🕩 तग अ                                             | उट   |
| भरिएको                               | फारमहरू                                                                                                    |                           |                 |           |                          |                                                 |                |                  |     |                                      |            |                                                    |      |
| Show 10                              | ) v entries Excel                                                                                                | CSV                       |                 |           |                          |                                                 |                |                  | Sea | arch:                                |            |                                                    | 1    |
| पूरा नाम                             | 🔺 आयोजनाको नाम                                                                                                   | 🗧 स्थिति                  | 🗘 सम्पर्क नग    | बर 🔶      | पेश मिति                 | 🛊 सम्पादन गर्नुहोस्                             | ¢              | हेर्नुहोस्       | ŧ   | डाउनलोड                              | ¢          | मेद्नुहोस् ः                                       |      |
| 6                                    | final test                                                                                                    | pending                   | ए               |           | २०२४-११-११               | सम्पादन गर्नुहोस्                               |                | हेर्नुहोस्       |     | डाउनलोड                              |            | मेट्नुहोस्                                         |      |
| Jilowing                             | r to r or r onalos                                                                                               |                           |                 |           |                          |                                                 |                |                  |     |                                      | 1011.5     |                                                    |      |
|                                      | हटाडा, नपाल<br>हटाडा, नपाल                                                                                       |                           |                 |           |                          |                                                 |                |                  |     |                                      |            |                                                    |      |
| होम •                                | हटाडा, नपाल<br>हटाडा, नपाल<br>🛃 भरिएको फारमहरू                                                                   |                           |                 |           |                          |                                                 |                |                  |     |                                      |            | t ( ) ( ) ( ) ( ) ( ) ( ) ( ) ( ) ( ) (            | ाग उ |
| <sub>होम</sub><br>भरिएको             | हटाडा, नपाल<br>हटाडा, नपाल<br>🛃 भरिएको फारमहरू<br>1 फारमहरू                                                      |                           |                 |           |                          |                                                 |                |                  |     |                                      |            |                                                    | ाग उ |
| होम<br>भरिएको<br>Show 10             | हटाडा, नपाल<br>हटाडा, नपाल<br>द्री भरिएको फारमहरू<br>फारमहरू<br>) → entries Excel                                | CSV                       |                 |           |                          |                                                 |                |                  |     | Search:                              |            | • • •                                              | ग उ  |
| होम<br>भरिएको<br>Show 10<br>पूरा नाम | इंटाडा, नपाल<br>इंटाडा, नपाल<br>✓ भरिएको फारमहरू<br>ज फारमहरू<br>ज फारमहरू<br>ज entries Excel<br>ज आयोजनाको नाम  | CSV<br>ा ्रियति           | \$ साम्प        | र्क नम्बर | \$ पेश मिति              | ♦ उप्र≁ादन गर्नु                                | क्रिय          | ∳ हेर्नुहो       | स्  | Search:<br>♦ ठाउनले                  | ोड         | <ul> <li>मिद्राहोस्</li> </ul>                     | րդ 3 |
| होम<br>भरिएको<br>Show 10<br>पूरा नाम | हटाडा, नपाल<br>हटाडा, नपाल<br>अभरिएको फारमहरू<br>फारमहरू<br>) – entries<br>Excel<br>– आयोजनाको नाम<br>final test | CSV<br>। रिथति<br>process | ¢ सम्प<br>ing ए | र्क नम्बर | ∳ पेथ मिति<br>२०२४-११-११ | <ul> <li>रम्भवदन मन्<br/>सम्पादन मन्</li> </ul> | क्रिम्<br>होस् | किन्ड ≑<br>जिन्ड | स्  | Search:<br><b>† डाउनले</b><br>डाउनले | ਹਿਤ<br>ਹਿਤ | <ul> <li>मेट्राहोस्</li> <li>मेट्राहोस्</li> </ul> | गा उ |

| हेटोँडा, नेपाल              |                          |                                  |                  |                      |
|-----------------------------|--------------------------|----------------------------------|------------------|----------------------|
| 🖀 होम 🛛 🖪 भरिएको फारमहरू    |                          |                                  |                  | 🕩 लग आउट             |
| भरिएको फारमहरू              |                          |                                  |                  |                      |
| Show 10 v entries Excel CSV |                          |                                  | Searc            | n:                   |
| पूरा नाम 🔺 आयोजनाको नाम     | 🔶 स्थिति 🔶 सम्पर्क नम्बर | 🔷 पेश मिति 🛛 🖨 सम्पादन गर्नुहोस् | 🕈 हेर्नुहोस् 🔶 उ | उनलोड 🔶 मेट्नुहोस् 🔶 |
| े final test                | submitted ए              | २०२४-११-११                       | हेर्नुहोस्       | ाउनलोड               |
| •                           |                          |                                  |                  | •                    |
| Showing 1 to 1 of 1 entries |                          |                                  |                  | Previous 1 Next      |

- २२. तपाईंको आवेदन Processing अवस्थामा भईन्जेल मात्र सम्पादन गर्न सक्नुहुनेछ।
- २३. एक आवेदनको लागि भरिसकेको विवरण अन्य थप कार्यक्रममा आवेदन दिँदा विवरणहरु थप भर्न पर्ने छैन।

धन्यवाद